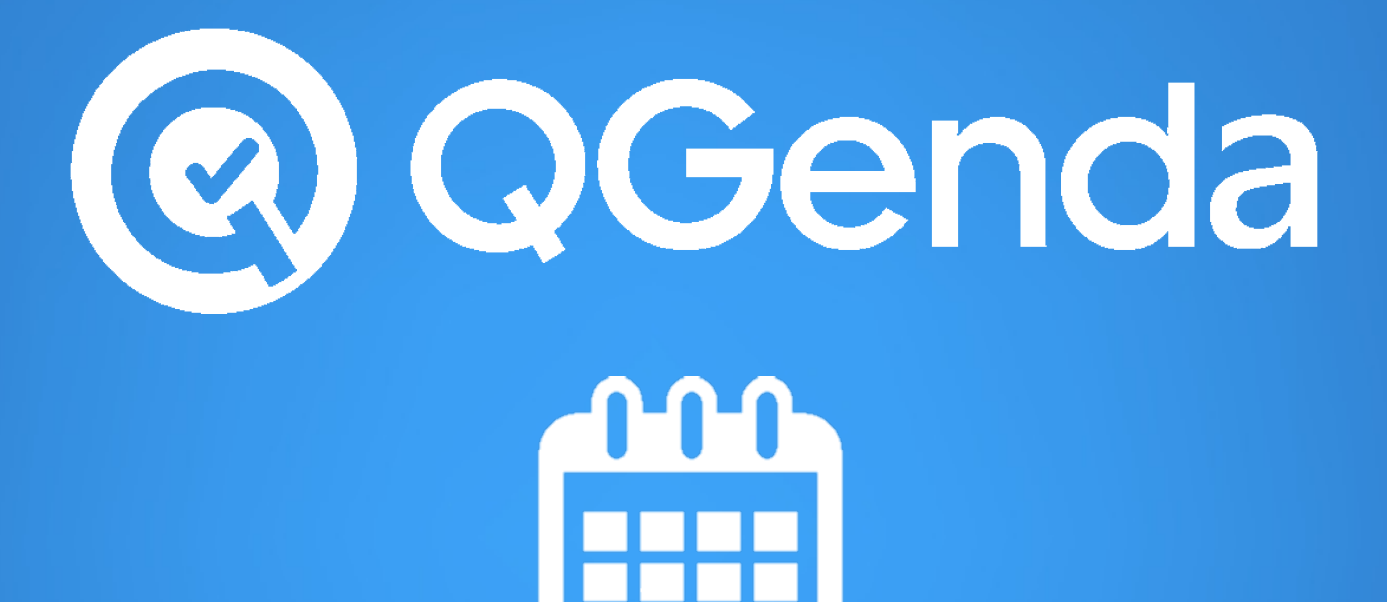

# **User Guide**

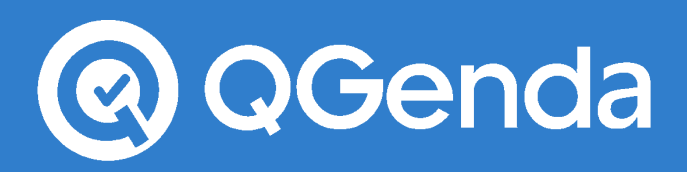

## **Creating an Account**

- 1. Begin by going to QGenda.com in any internet browser (ie. Chrome, Firefox, Internet Explorer)
- 2. Click on the "Customer Access" button in the top right:

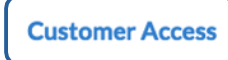

3. Clicking "Customer Access" will lead you to the log in screen. To create your account for the first time, click on the "Create Account" button:

| <b>Q</b> Genda        |                |  |  |  |
|-----------------------|----------------|--|--|--|
| Email                 |                |  |  |  |
| ۵                     |                |  |  |  |
| Password              |                |  |  |  |
| <i>a</i> <sub>t</sub> |                |  |  |  |
| Log                   | j in           |  |  |  |
| Forgot Password?      | Create Account |  |  |  |
| Contact               | Support        |  |  |  |

4. Fill out your information, the email address should match the one that has been entered in QGenda – This is how it will identify which company you belong to. The password is case sensitive. Click 'Create Account'.

|                  | QGenda          |
|------------------|-----------------|
|                  | Create Account  |
| First Name       |                 |
| Last Name        |                 |
| Email Address    |                 |
| Email Confirm    |                 |
| Password         |                 |
| Password Confirm |                 |
|                  | Create Account  |
|                  | Cancel          |
|                  | Contact Support |

If you need help, you may click the support link, and a QGenda representative will work to resolve your issue as soon as possible.

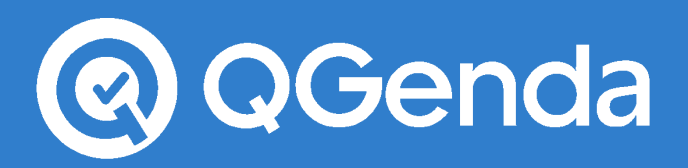

- 5. You will receive a confirmation message telling you that your account has been created successfully. Log in to your account using your new credentials using the blue "Log In" button.
- 6. After logging in, you should see your company's name in the top left corner of your screen, by the QGenda logo. If "Join a Company" appears on your screen, then the email address you used to log in does not match the email address within the database. Contact your administrator or call our support line so that your email address can be updated.

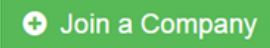

## Logging In

- 1. Go to QGenda.com in any internet browser.
- 2. Click on the "Customer Access" button in the top right:

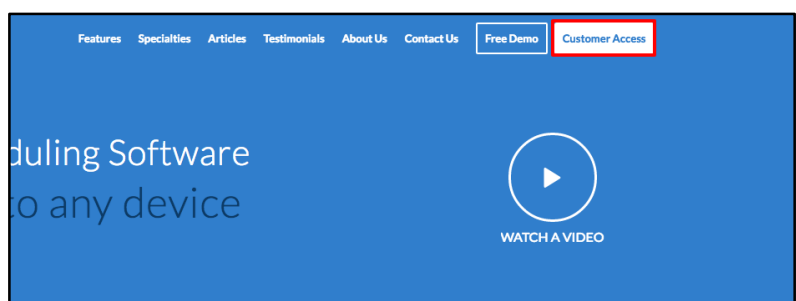

3. Type in your credentials which were determined when you created your account:

| (             | <b>Q</b> Genda       |    |
|---------------|----------------------|----|
| Email         |                      |    |
| 👗 Yo          | ourEmail@Company.com |    |
| Password      | i<br>                |    |
|               |                      |    |
|               | Log In               |    |
| Forgot Passwo | ord? Create Accourt  | nt |
|               | Contact Support      |    |

4. Click the blue "Log In" button to complete logging in.

## The Home Screen

The Home Screen is the first screen that you will see upon logging in. It is divided into several sections, each of which is detailed below.

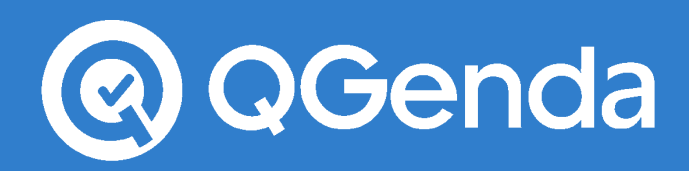

### **The Navigation Panel**

This area is used to navigate between the different tabs in QGenda:

|      | Navi | gate |         |
|------|------|------|---------|
| View | Sync | Swap | Request |

- **View** This tab is a highly-customizable tab used to view your schedule and the schedules of others in your practice.
- **Sync** This tab will launch instructions for syncing your QGenda calendar with your personal calendar. This could be an Outlook, iPhone, or Andriod Calendar, or any other calendar that supports subscription URLs.
- **Swap** This tab is used to trade shifts amongst providers. For information on how to use the Swap Tab, please see the Swap Manual.
- **Request** This tab is for requesting changes to your schedule in the form of additions or removals of tasks. For information on how to use the Request Tab, please see the Request Manual.

Don't worry if you do not have every tab shown here; users will only have access to tabs that they need.

#### **My Quick View**

|                        |                  |                  |                        |                  | My Quick View    |                  |                      |                  |                  | 🛗 Sync Calendar      |
|------------------------|------------------|------------------|------------------------|------------------|------------------|------------------|----------------------|------------------|------------------|----------------------|
| Fri<br>Jul<br>29       | Sat<br>Jul<br>30 | Sun<br>Jul<br>31 | Mon<br>Aug<br>01       | Tue<br>Aug<br>02 | Wed<br>Aug<br>03 | Thu<br>Aug<br>04 | Fri<br>Aug<br>05     | Sat<br>Aug<br>06 | Sun<br>Aug<br>07 | Mon<br>Aug<br>08     |
| Clinic AM<br>Clinic PM |                  |                  | Clinic AM<br>Clinic PM | Clinic AM        | Clinic AM        | Clinic AM        | Clinic PM<br>Call PM |                  | Call AM          | Clinic AM<br>Call PM |

My Quick View is a snapshot of the next ten days of your schedule. It includes any tasks that you have been assigned over the next ten days.

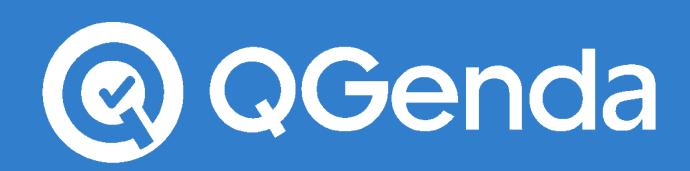

#### The Dashboard

The dashboard contains links to pre-defined views of your schedule as well as any additional links that your Admin has deemed useful. These are a great way to view your schedule without going through the View Tab.

| Schedules              | Resident Schedules | Useful Links            |
|------------------------|--------------------|-------------------------|
| Full Schedule by Task  | Residents by Task  | QGenda QuickStart Guide |
| Full Schedule by Staff | Residents by Staff | QGenda Help Videos      |
| Call Schedule          | Resident Call      |                         |
| Vacation               | Resident Away      |                         |

#### **Mobile Apps**

QGenda offers a mobile app on both iOS and Android platforms. The app features secure messaging capabilities and is a great way to view schedules on your mobile device. Click on either the 'Apple App Store' or the 'Android Google Play' store to download the QGenda mobile app.

| Mobile Apps                                    |
|------------------------------------------------|
| Please download our free, native, mobile apps. |
| ANDROID APP ON<br>Google play                  |

## Help/Feedback

Use this field to get help using the system or to provide feedback. Once submitted, your message will be sent to the QGenda Engineer responsible for maintaining your practice's account.

| Help / Feedback                                                                                 |        |
|-------------------------------------------------------------------------------------------------|--------|
| Do you need assistance, or have any feedback or suggestions for us? We'd love to hear from you! |        |
| Enter your feedback here. Use the Submit button to send it to a QGenda representative.          |        |
|                                                                                                 | Submit |

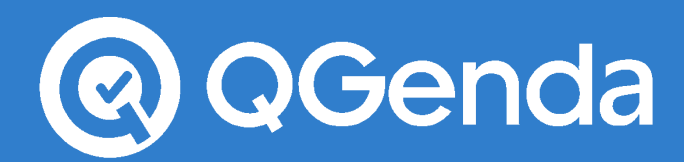

## Navigating the View Tab

### Legend

In the Upper Right Hand Corner there will be a legend listing the icons you may see throughout this tab.

| 🔒 - Locked 🛛 🤅 | - Note (Hover | Over) |
|----------------|---------------|-------|
|----------------|---------------|-------|

- Locked This symbol, when displayed next to a task name, means that the shift was requested on that day. Either the shift was put into the system using the Request Tab (if enabled) or the Admin entered the shift as a request.
- **Note** The note symbol means that the shift assignment has a note from an Administrator attached to it. To see the note, hover your cursor over the icon.

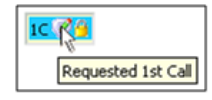

#### Selecting a Date Range

• Select a **Start Date** from the field in the top left corner. As its name implies, the start date will be the first day you view schedule. Upon clicking in the start date field, a calendar will appear for you to select a start date. **You must select a specific day within the calendar** to tell QGenda where to set the viewing range.

| Start:       | 1/1/2017 🗢 Go       |
|--------------|---------------------|
| Range:       | Months ᅌ 4 ᅌ        |
| View By:     | Staff Down Left 🛛 ᅌ |
| Drag & Drop: | Enabled ᅌ           |
| Daily Sums:  | Show ᅌ              |

- Choose the **Range** you wish to see on the screen by using the dropdown boxes to select the number of days, weeks, or months you would like to view.
  - **Note**: The more schedule you view, the longer it will take to load. We recommend viewing no more than three months of schedule at a time.
- There are several formats to choose from when viewing the schedule:
  - Staff Down Left Staff names listed along the left side of the schedule grid, the dates across the top, and task assignments in the grid
  - **Tasks Down Left** Tasks listed along the left side of the schedule grid, the dates across the top, and staff member assignments in the grid
  - o Calendar \*Staff A calendar view with the staff names listed before the shift
  - Calendar \*Task A calendar view with the shift listed before the staff member
- Once you have selected your desired options, click the green Go button

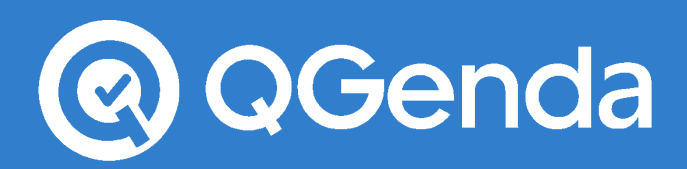

## Staff Box

The staff box appears underneath the viewing options. Here, you will see a list of all of the staff members with several icons next to their names.

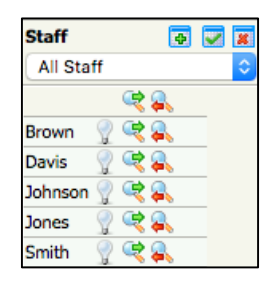

There are three icons next to each name:

- Lightbulb Icon 😨 Clicking this icon will highlight the corresponding person's name or assignments on the schedule (depending on which view you are looking at.) Clicking the icon again will return their assignments to their normal color.
- **Hide** Icon This icon is used to hide staff members from the schedule. Clicking the "Hide All" icon above all of the staff names will hide everyone at once
- Show Icon <a></a> This icon is used to show staff members on the schedule. Clicking the "Show All" icon above all of the staff names will show everyone at once

The sand sicons are used in tandem to customize your view. If you only want to view a few staff members, click the "Hide All" icon, and then click the "Show" icon next to each person that you would like to view.

#### **Staff Filters**

Staff Filters are pre-defined lists that tell QGenda which staff members to show and hide. Filters are shown in the dropdown menu at the top of the Staff Box.

Tip: To show everyone, select the "All Staff" filter.

| Staff     | 🔹 🔽 🕱     |
|-----------|-----------|
| All Staff | <b>\$</b> |

You may or may not have pre-defined filters set up already. Choose a Staff Filter by selecting it from the dropdown menu at the top of the staff box.

| Staff 🛛 🗔 🕱                       |
|-----------------------------------|
| ✓ Apply Staff Filter<br>All Staff |
| My Schedule                       |
| NPs                               |
| Physicians                        |
| Johnson 🏆 🤫 🚜                     |
| Jones 🦿 🔍 🔍                       |
| Smith 🦿 🔍 🚑                       |
| Williams 🏆 🔫 🙈                    |

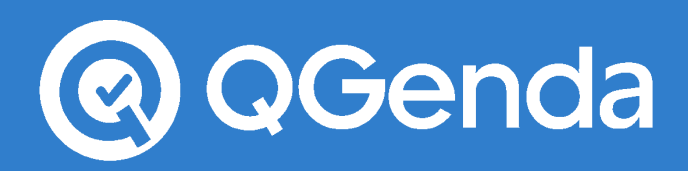

If there is a group of staff members (or even just a single staff member) that you view often, you can create a Staff Filter so that you do not have to click the show and hide icons each time.

- Creating a Staff Filter
  - Click 🗟 above the dropdown menu in the Staff Box to create a filter.
  - Enter the new name of the Staff Filter in the "Staff Filter Name" field.
  - Click the "Add" button to add the Staff Filter.
  - $\circ$   $\;$  Check the name of each person that you would like to include in the Staff Filter.
  - Click the ⊠ in the top right corner to exit the creation screen. Your changes will be saved.

| taff Filter Settings     |                                        |              |  |  |  |  |
|--------------------------|----------------------------------------|--------------|--|--|--|--|
| Staff Filter Name: My Ne | Staff Filter Name: My New Staff Filter |              |  |  |  |  |
| Sync With TapCue:        |                                        |              |  |  |  |  |
|                          | Staff                                  | $\Box$       |  |  |  |  |
|                          | Brown, (Brown)                         | $\checkmark$ |  |  |  |  |
|                          | Davis, (Davis)                         |              |  |  |  |  |
|                          | Johnson, (Johnson)                     | <            |  |  |  |  |
|                          | Jones, (Jones)                         | $\checkmark$ |  |  |  |  |
|                          | Smith, (Smith)                         |              |  |  |  |  |
|                          | Williams, (Williams)                   |              |  |  |  |  |

- Editing a Staff Filter
  - o Select the Staff Filter you would like to edit in the dropdown menu.
  - Select the  $\mathbf{\overline{s}}$  icon to edit the filter.
    - Note: You cannot edit or delete any predefined Staff Filters
  - Make changes to your Staff Filter, and then click the ⊠ in the top right corner to save your changes
- Deleting a Staff Filter
  - $\circ$   $\;$  Select the Staff Filter you would like to delete in the dropdown menu
  - Click the 🕱 icon to delete the Staff Filter

## Task Box

The Task Box appears on the left side of the screen under the Staff Box. Here, you will see a list of all of the tasks associated with your account.

| Tasks      |   | 4        |   |
|------------|---|----------|---|
| All Tasks  |   |          | ٥ |
|            | ٢ | <b>A</b> |   |
| Call AM    | ٢ | <u>a</u> |   |
| Call PM    | R | <u>a</u> |   |
| Clinic AM  | ę | <u>a</u> |   |
| Clinic PM  | ę | <b>a</b> |   |
| Conference | ę | <b>4</b> |   |
| Vacation   | R | <b>4</b> |   |

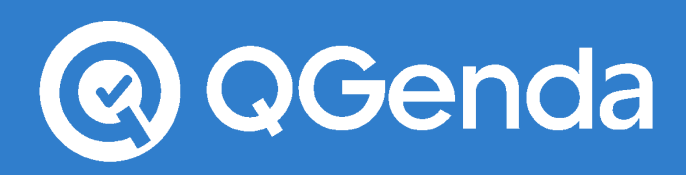

There are two icons next to each task:

- Hide Icon 🔍 This icon works in conjunction with the "Show" icon. Clicking this icon next to any task will hide that task from the view. Clicking the "Hide All" icon above all of the tasks will hide all of the tasks from view.
- Show Icon <a>Clicking this icon next to each task will show the corresponding task in the grid. Clicking the "Show All" icon above the task listing will show all of the tasks.</a>

#### **Task Filters**

Task Filters are pre-defined lists that show and hide tasks as a group. These work in the same way as Staff Filters and are available in the dropdown menu at the top of the Task Box.

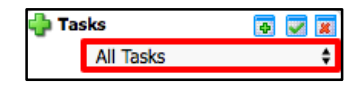

You may or may not have predefined Task Filters already. Choose a Task Filter by selecting it from the dropdown menu at the top of the Task Box.

| Tasks     | 🗣 🔽 🕱         |
|-----------|---------------|
| 🗸 Appl    | y Task Filter |
| All Task  | s             |
| Call      | N             |
| Clinic    | Ú.            |
| Call PM   |               |
| Clinic AM | R 🔍           |
| Clinic PM | R 🔍           |
|           | ( C ) ( )     |

You are able to create your own Task Filters for custom views.

- Creating a Task Filter
  - Click 🔄 above the dropdown menu in the Staff Box to create a filter
  - $\circ$   $\;$  Enter the new name of the Task Filter in the "Task Filter Name" field
  - Click the "Add" button to add the Staff Filter
  - Check the box next to each task that you would like to include in your Staff Filter.
    - You can include different tasks on different days
    - **Tip**: Check the "All" box next to a task to include that task for every day
  - Click the  $\boxtimes$  in the top right corner to exit the creation screen. Your changes will be saved.

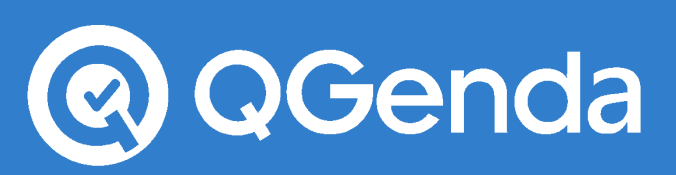

| Task Filter Setting | s                    |            |     |     |     |     |      |              |     |                                                                                                    |
|---------------------|----------------------|------------|-----|-----|-----|-----|------|--------------|-----|----------------------------------------------------------------------------------------------------|
| Task Filter Name:   | Your New Task Filter |            |     |     |     |     |      |              |     |                                                                                                    |
|                     |                      |            |     | Mon | Tue | Wed | Thur | Fri          | Sat | Sun                                                                                                    |
|                     |                      | Tasks      | All |     |     |     |      |              |     |                                                                                                    |
|                     |                      | Call AM    | <   | <   | <   | <   | <    | <            | <   | <ul> <li>Image: A set of the set of the</li></ul> |
|                     |                      | Call PM    | <   | <   | <   | <   | <    | <            | <   | <ul> <li>Image: A set of the set of the</li></ul> |
|                     |                      | Clinic AM  |     |     |     |     |      |              |     |                                                                                                    |
|                     |                      | Clinic PM  |     |     |     |     |      |              |     |                                                                                                    |
|                     |                      | Conference |     |     |     |     |      |              |     |                                                                                                    |
|                     |                      | Vacation   |     |     |     |     |      | $\checkmark$ |     |                                                                                                    |

- Editing a Task Filter
  - o Select the Ttaff Filter you would like to edit in the dropdown menu
  - Select the vector icon to edit the filter
    - Note: You cannot edit or delete any predefined Task Filters
  - Make changes to your Task Filter, and then click the ⊠ in the top right corner to save your changes
- Deleting A Task Filter
  - $\circ$   $\;$  Select the Task Filter you would like to delete in the dropdown menu
  - Click the 🗵 icon to delete the Staff Filter

## **Reports - Printing & Exporting**

QGenda recommends viewing schedules online so that you are viewing the most up-to-date version, but sometimes there is a need to print or export the schedule, and this can be done directly from the View tab.

To print or export a report, click the Reports – Printing & Exporting button at the top of the screen

| Home                 | View                           | Swap   | Reque     | əst                    |                        |                        |                                   |                        |                  |                  |                 |
|----------------------|--------------------------------|--------|-----------|------------------------|------------------------|------------------------|-----------------------------------|------------------------|------------------|------------------|-----------------|
|                      |                                |        | Reports - | Printing 8             | k Exportine            |                        |                                   |                        |                  |                  |                 |
| Start:<br>Range:     | 7/25/2016<br>Weeks             | Go 3 ≎ |           | Jul<br>Mon<br>25       | Jul<br>Tue<br>26       | Jul<br>Wed<br>27       | Jul<br>Thu<br>28                  | Jul<br>Fri<br>29       | Jul<br>Sat<br>30 | Jul<br>Sun<br>31 | Aug<br>Mon<br>1 |
| Staff                | stan Down E                    |        | Brown     | Call AM<br>Clinic PM   | Clinic PM              | Clinic AM              | Clinic AM<br>Clinic PM            | Clinic PM              | Call PM          |                  | Clinic Al       |
| Brown                | <b>et 8.</b><br>2 <b>et 8.</b> |        | Davis     | Clinic AM<br>Call PM   | Clinic AM              | Clinic AM<br>Clinic PM | Call AM<br>Clinic AM<br>Clinic PM | Clinic AM              |                  | Call AM          |                 |
| Davis 💡<br>Johnson 💡 | <u>े</u> व्ह <u>क</u>          |        | Johnson   | Clinic AM<br>Clinic PM | Clinic AM<br>Clinic PM | Call AM<br>Clinic PM   | Clinic AM                         | Clinic AM<br>Clinic PM |                  |                  | Clinic Al       |

- This will launch a dialog box with several options for printing or exporting your schedule
  - **Note**: The system will only export or print what you are currently viewing on the View Tab. If you have any Staff or Task Filters applied, they will be used when exporting the schedule

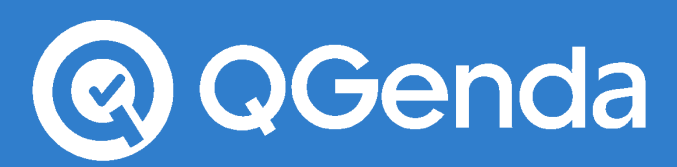

## **User Guide**

| Reports - Printing & Exporting |                     |  |  |  |  |
|--------------------------------|---------------------|--|--|--|--|
| Format:                        | PDF 📀               |  |  |  |  |
| Start Date:                    | 6/20/2016 🗢         |  |  |  |  |
| Range:                         | 1 Week ᅌ            |  |  |  |  |
| Report By:                     | Staff 🔷             |  |  |  |  |
| Show Staff By:                 | Abbreviations       |  |  |  |  |
| Show Tasks By:                 | Short Name ᅌ        |  |  |  |  |
| Paper Size:                    | Letter (8.5 x 11) ᅌ |  |  |  |  |
| Show Color:                    | Yes ᅌ               |  |  |  |  |
| Show Notes:                    | No ᅌ                |  |  |  |  |
| Font Size:                     | 8 🗘                 |  |  |  |  |
| Show Phone Numbers:            | No ᅌ                |  |  |  |  |
| Put Phone Numbers:             | On Separate Page ᅌ  |  |  |  |  |
|                                | Go                  |  |  |  |  |

The export is highly-customizable, so there are several options to choose from:

- Format:
  - PDF Opens with Adobe Reader or Internet Browser (document cannot be modified)
  - **Excel** Opens with Microsoft Excel (document can be modified as an Excel worksheet)
  - Calendar iCal Default Calendar: File that is able to be imported by Google Calendar and Microsoft Outlook. It is not recommended to sync your calendar this way, since this is a one-time sync and any changes in QGenda would not be reflected on your calendar.
  - Calendar vCal: A file that is able to be imported by older software such as Microsoft Calendar 2003. It is not recommended to sync your calendar this way, since this is a onetime sync and any changes in QGenda would not be reflected on your calendar.
  - Text Exported as a delimited file
  - **CSV** Exported as a comma delimited file. Export functions must be set up by an administrator
- Start Date Sets the first day of the calendar export
- End Date Sets the last day of the calendar export
- Report By Choose how you would like to view the export
  - Staff Exports in a Staff Down Left view
  - o Tasks Exports in a Tasks Down Left view
  - Calendar By Staff Exports a calendar view with Staff names first
  - o Calendar By Task Exports a calendar view with the Task names first
- Show Staff By Provides options for displaying staff names
- Show Tasks By Provides options for displaying task names
- Range: For a PDF export, you'll choose a duration for the export instead of a start and end date
- Paper Size Allows you to specify which size you want to print on
- Show Color Turns colors on or off for printing
- Show Notes Allows you to choose to export notes attached to tasks
- Font Size Allows you to modify the font size of the export